# Easy Step Guide for "Learning Hub" Online Portal

#### Step 1 – Where do my child and I log-in?

- Using https://learninghub.britishcouncil.org/d2l/login or,
- Through "Brightspace Pulse" app from Play Store / App Store.

#### "Brightspace Pulse" App

| Q 5. https://laseninghub/britishcournel.org/d2l/login |                                                         | n H             | PS        | A* 57 | Ф ¢=     | ò  | ≪ ··· | 3:31                                                                                                    |                                                                                                    | * I *    |
|-------------------------------------------------------|---------------------------------------------------------|-----------------|-----------|-------|----------|----|-------|----------------------------------------------------------------------------------------------------|----------------------------------------------------------------------------------------------------|----------|
| COUNCIL Learning Hub                                  |                                                         |                 |           |       |          |    |       |                                                                                                    | 110 29<br>120 80                                                                                                    | Ca       |
| Welcome to the Learning Hu                            | ıb!                                                     |                 |           |       |          |    |       | 69                                                                                                    |                                                                                                    |          |
| Log in to access your Primary Plus or Second          | lary Plus courses.                                      |                 |           |       |          |    |       |                                                                                                    |                                                                                                    |          |
| User                                                  | maine (e.g. CB123456 for child, or email address for or | irent/guardiant | **        |       |          |    |       | Brigh<br>Educe                                                                                                    | ntspace Pulse                                                                                                    |          |
|                                                       |                                                         |                 | ni -      |       |          |    |       | *****6.7K                                                                                                    | E D2L Corpora                                                                                                    | S Educa  |
| Pass                                                  | MERG <sup>1</sup>                                       |                 |           |       |          |    |       | Viewather approximation extraction<br>beauting there and over an<br>log of constraints                                                                                                    |                                                                                                    |          |
|                                                       |                                                         |                 |           |       |          |    |       |                                                                                                    |                                                                                                    |          |
|                                                       | Log In                                                  |                 |           |       |          |    |       | National Annual Annual | The second second secon |          |
| Cres                                                  | ite new password                                        |                 |           |       |          |    |       |                                                                                                    |                                                                                                    |          |
|                                                       | 246                                                     |                 |           |       |          |    |       | - Prink                                                                                                    | stances Decest                                                                                                    | 0        |
|                                                       |                                                         |                 |           |       |          |    |       | Educa                                                                                                    | ation                                                                                                    | Op       |
|                                                       |                                                         |                 |           |       | 00       | )  |       | <b>★★</b> ★☆☆2 0                                                                                                    | B D2L Corporation                                                                                                    | 🕿 Educa  |
| About us House rules Privacy and cooki                | ias Freedom of information Terms of use                 | Technical req   | uiraments |       | Car Ular | í. |       | Today Game                                                                                                    | s Apps                                                                                                    | Arcada 6 |
|                                                       |                                                         |                 |           |       |          |    |       |                                                                                                    |                                                                                                    |          |

### Step 2 – Username & Password

Welcome email containing log-in details are sent to all registered students. Use "Child's

Username" or "Parent's Email" to log in separately.

Enter the relevant username and click "Create new password".

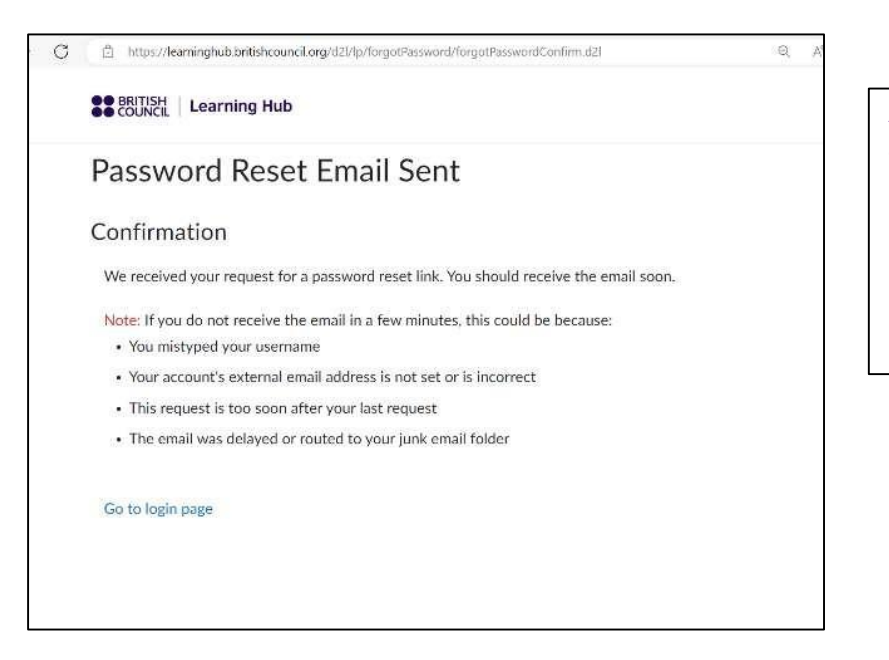

Afterwards, this message will appear. Check parent's email to activate the account.

Note: This will have to be done for both your child and parent to have separate access.

### Step 3 – Logging in

Click on "Go to login page" as shown above OR type <u>https://learninghub.britishcouncil.org/d2l/login</u> and sign in using the relevant username and the password created.

Note: Keep your usernames and passwords saved securely.

### What can my child do?

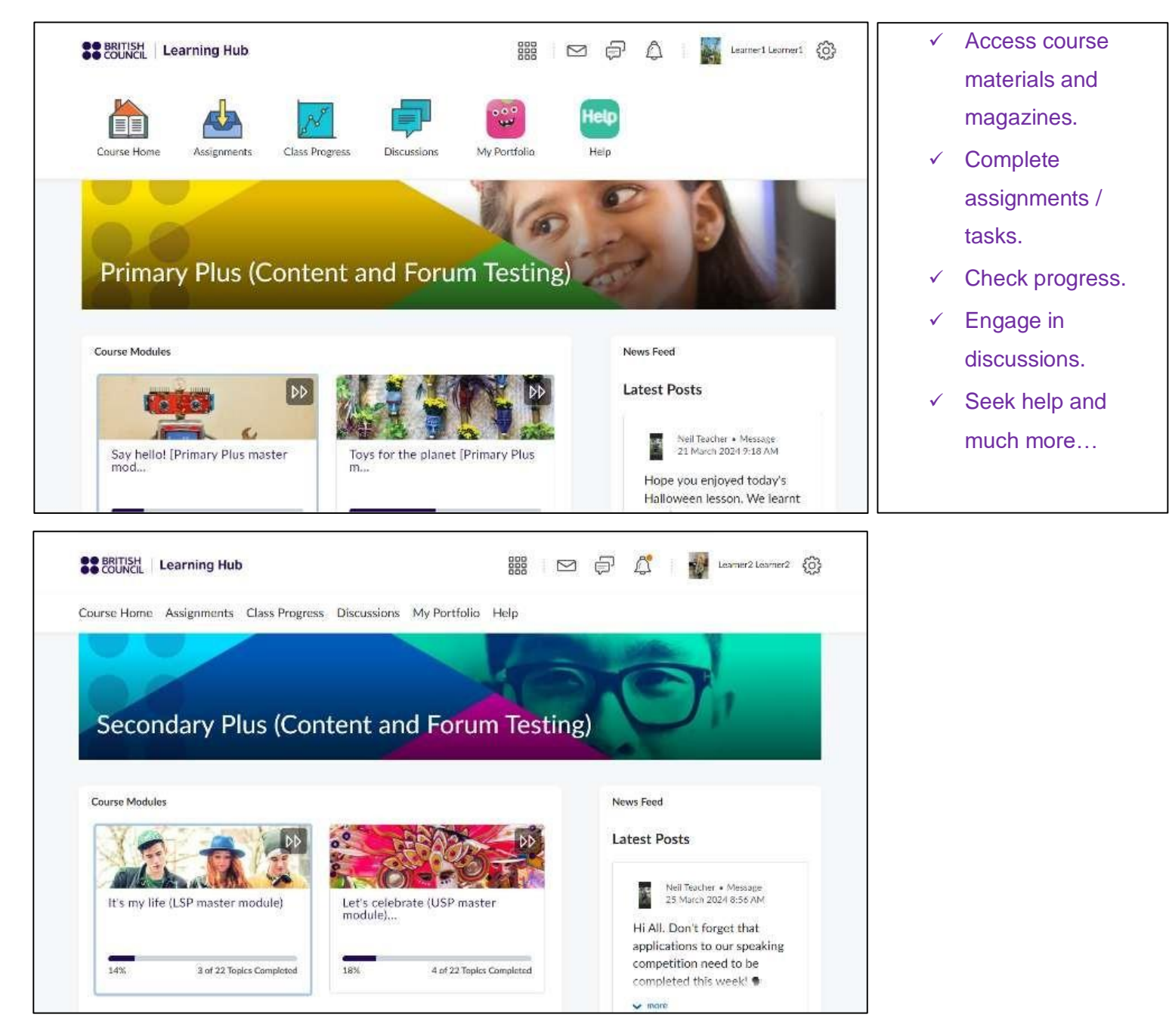

# What can parents / guardians see in their account?

You will see a panel for your child. If there's more than one child, all of them will appear here.

Click on child's name to view more.

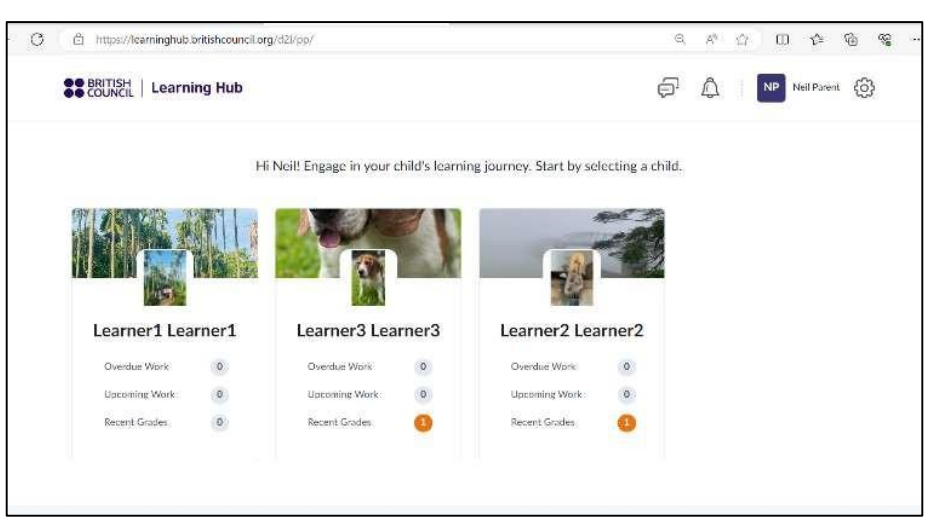

You will also get updates and notifications from the British Council.